## 「Himeji\_City\_Wi-Fi\_OpenRoaming」ご利用手順

## 「Himeji\_City\_Wi-Fi」から設定する場合

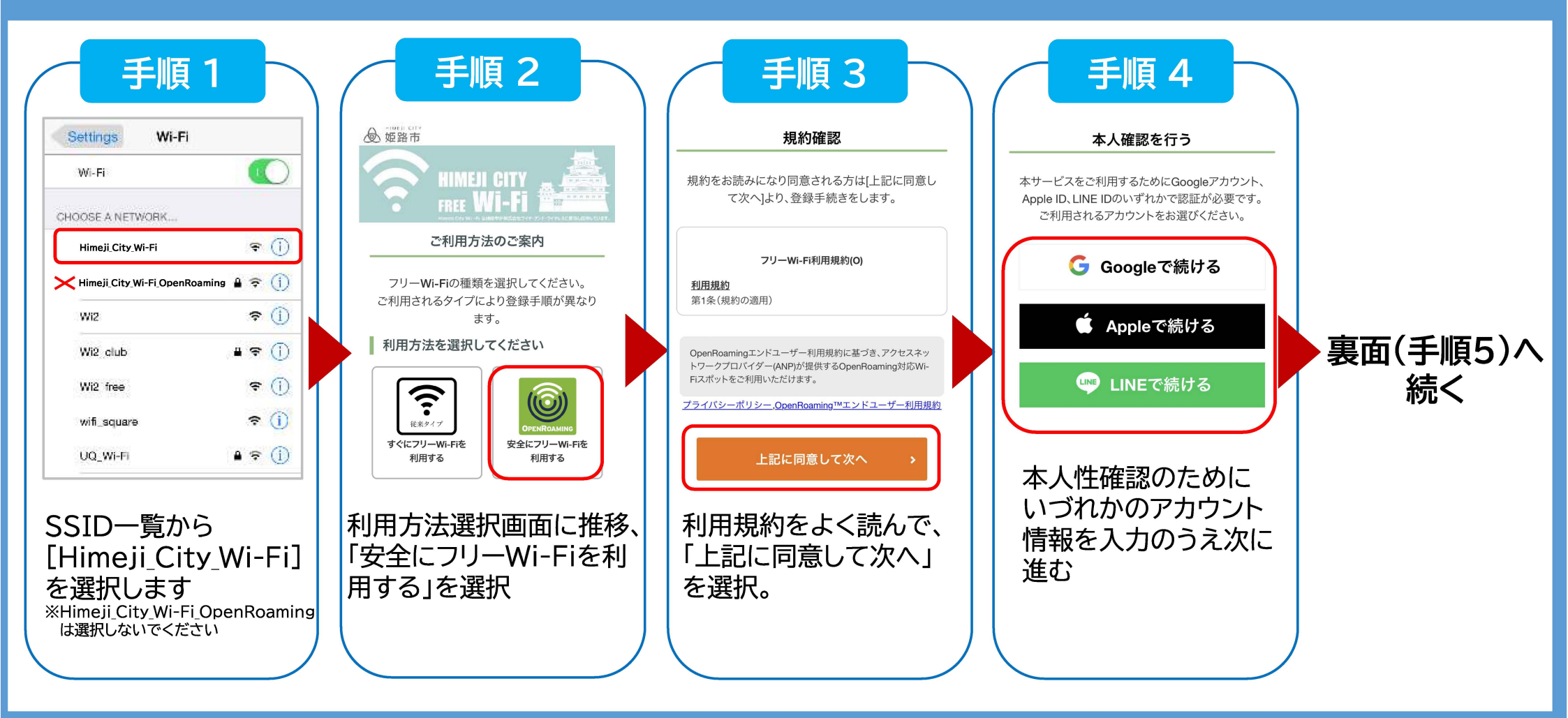

SSID 「Himeji\_City\_Wi-Fi\_OpenRoaming」は利用端末に、1度だけ設定プロファイルを インストール完了すれば、以降は自動的にWi-Fiに接続する、高セキュリティなフリーWi-Fiです

## 「Himeji\_City\_Wi-Fi\_OpenRoaming」ご利用手順

## 「Himeji\_City\_Wi-Fi」から設定する場合

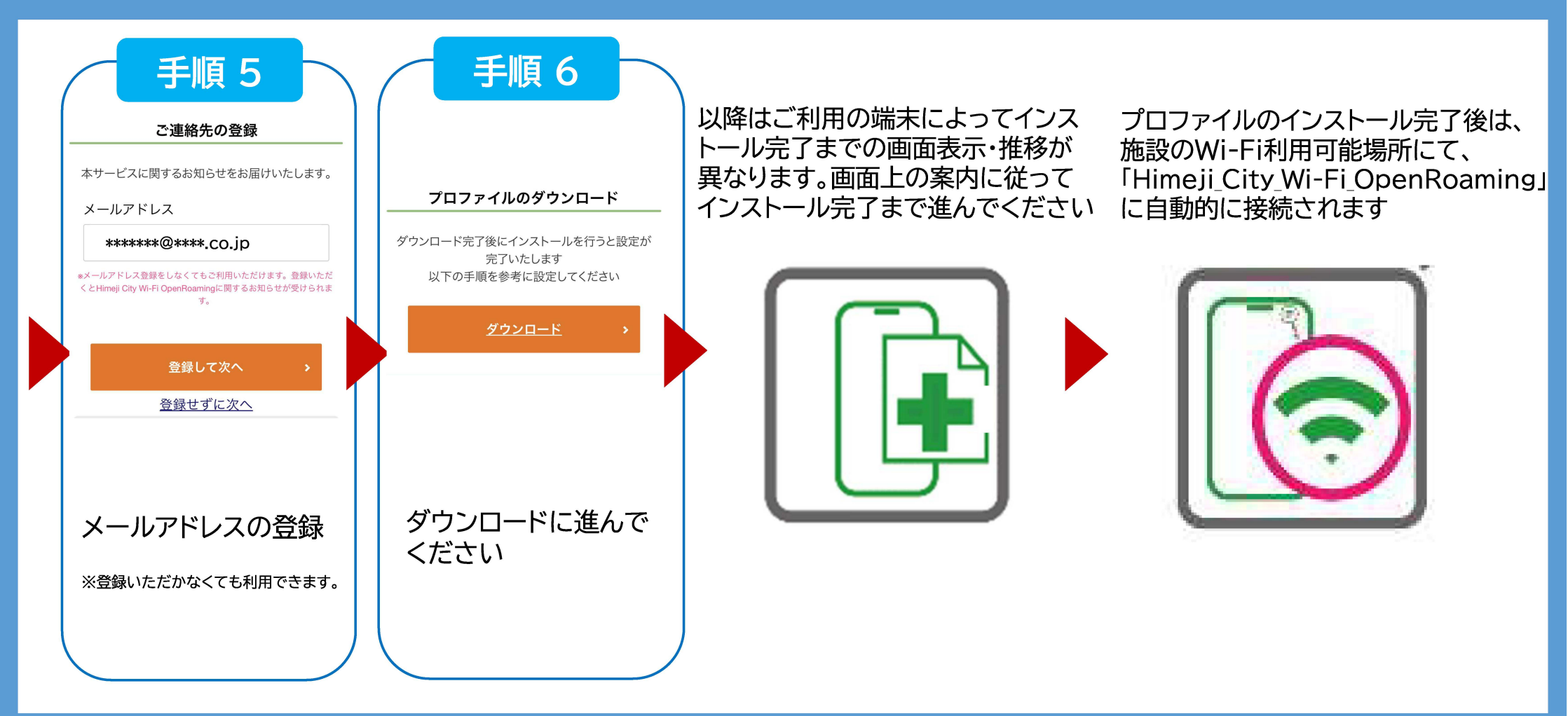

【接続にあたっての問い合わせ窓口】 Wi2カスタマーセンター(対応時間:午前10時00分から午後7時00分(365日)) 電話番号:0120-985-805(フリーダイヤル))

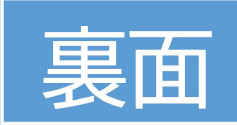